# **FUJI Electric Co., Ltd**

# **MICREX-F** Series

# **Computer Link Driver**

지원 버전 TOP Design Studio V1.4.4.0 이상

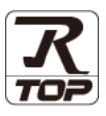

4 페이지

### **CONTENTS**

본 사 ㈜M2I의 "Touch Operation Panel(M2I TOP) Series"를 사용해주시 는 고객님께 감사 드립니다. 본 매뉴얼을 읽고 "TOP-외부장치"의 접속 방법 및 절차를 숙지해 주십시오.

2 페이지 시스템 구성

접속에 필요한 기기, 각 기기의 설정, 케이블, 구성 가능한 시스 템에 대해 설명합니다.

- 2. 외부 장치 선택 3 페이지 TOP 기종과 외부 장치를 선택합니다.
- 3. TOP 통신 설정

TOP 통신 설정 방법에 대해서 설명합니다.

9 페이지 4. 외부 장치 설정

외부 장치의 통신 설정 방법에 대해서 설명합니다.

#### 10 페이지 5. 케이블 표

접속에 필요한 케이블 사양에 대해 설명합니다.

 지원 어드레스 11 페이지 본 절을 참조하여 외부 장치와 통신 가능한 어드레스를 확인하 십시오.

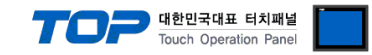

# 1. 시스템 구성

TOP와 "FUJI Electric Co., Ltd – MICREX-F Series"의 시스템 구성은 아래와 같습니다.

| 시리즈      | CPU   | Link I/F      | 통신 방식   | 통신 설정               | 케이블              |
|----------|-------|---------------|---------|---------------------|------------------|
|          | F80H  | FFU120B       | RS-232C |                     |                  |
|          | F120H |               | RS-422  |                     |                  |
|          | F250  |               | RS-485  |                     |                  |
|          | F30   |               |         |                     |                  |
|          | F50   |               | RS-232C |                     | 드 캐이브 ㅠ          |
|          | F60   | FFK1204-C10   |         | <u>3. TOP 통신 설정</u> |                  |
|          | F70   | FFK120A-C10   | RS-422  |                     |                  |
|          | F70S  |               | RS-485  |                     |                  |
|          | F80   |               |         |                     |                  |
| MICREX-F | F80H  |               |         | <u>4. 외부 장치 설정</u>  | <u> 5. 개이글 표</u> |
|          | F81   |               |         | -232C               |                  |
|          | F120  |               |         |                     |                  |
|          | F120H | FFK 100A-C 10 | RS-232C |                     |                  |
|          | F200  |               |         |                     |                  |
|          | F250  |               |         |                     |                  |
|          | F70   | NC1L-RS2      | RS-232C |                     |                  |
|          | F70S  | NC1L-RS4      | RS-485  |                     |                  |

■ 연결 구성

•1:1(TOP 1 대와 외부 장치 1 대) 연결

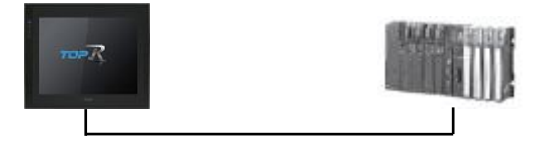

•1:N(TOP1대와 외부 장치N대)연결

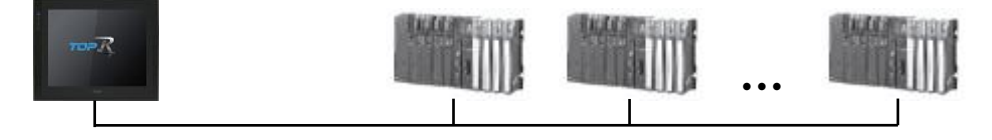

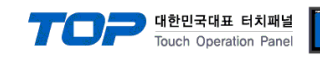

# 2. 외부 장치 선택

■ TOP 모델 및 포트 선택 후 외부 장치를 선택합니다.

| 디바이스 선택               |                  |
|-----------------------|------------------|
| PLC 선택                | [COM1]           |
| 제조사                   |                  |
| FUJI Electric C       | co., Ltd         |
| 모델                    |                  |
|                       | FYLE Series      |
|                       |                  |
| MICRI                 | EX-SX Series     |
| FRENI                 | IC 5000G11S/P11S |
|                       |                  |
|                       |                  |
| L                     |                  |
|                       |                  |
|                       | 🜲 뒤로 🔹 다음 🗙 취소   |
|                       |                  |
| 니마이스 전택               |                  |
| -PLC 설정               |                  |
| 별칭:                   | PLC1             |
| 인터페이스:                | Computer Link    |
| 프도도들 :<br>문자열 저장 모드 : | First LH HL 변경   |
|                       |                  |
| 동신 곱선                 |                  |
| TimeOut (ms)          | 300              |
| SendWait (ms)         | 0                |
| Comm. Address         | 0                |
|                       |                  |
|                       |                  |
|                       |                  |
|                       | ◆ 뒤로 ✓ OK ※ 취소   |

| 설정 사항 |     | 내용                                                                |               |                 |                        |
|-------|-----|-------------------------------------------------------------------|---------------|-----------------|------------------------|
| ТОР   | 모델  | TOP 디스플레이와 프로세스를 확인하여 터치 모델을 선택합니다.                               |               |                 |                        |
| 외부 장치 | 제조사 | TOP와 연결할 외부 장치의 제조사를 선택합니다.<br>"FUJI Electric Co., Ltd"를 선택 하십시오. |               |                 |                        |
|       | PLC | TOP와 연결할 외부 장치를 선택 합니다.   프로토콜     모델   인터페이스   프로토콜              |               |                 | 프로토콜                   |
|       |     | MICREX-F Series                                                   | Computer Link |                 | 사용자 설정                 |
|       |     | 지원하는 프로토콜<br>PC Link (Ascii)                                      |               | PC Link (Binary | λ                      |
|       |     | 연결을 원하는 외부 장치가 시:<br>바랍니다.                                        | 스템 구성 가능한     | · 기종인지 1장의      | /<br>의 시스템 구성에서 확인 하시기 |

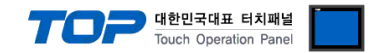

### 3. TOP 통신 설정

통신 설정은 TOP Design Studio 혹은 TOP 메인 메뉴에서 설정 가능 합니다. 통신 설정은 외부 장치와 동일하게 설정해야 합니다.

#### 3.1 TOP Design Studio 에서 통신 설정

#### (1) 통신 인터페이스 설정

- [ 프로젝트 > 프로젝트 속성 > TOP 설정 ] → [ 프로젝트 옵션 > "HMI 설정 사용" 체크 > 편집 > 시리얼 ]
  - TOP 통신 인터페이스를 TOP Design Studio에서 설정합니다.

| 프로젝트 옵션                                            |                                                                                                    | x |
|----------------------------------------------------|----------------------------------------------------------------------------------------------------|---|
| HMI 변경                                             | 5가 📶 PLC 변경 🔀 PLC 삭제                                                                                                    |   |
| ▲· TOP 설정<br>ఓ···· - SYS : RD1520X<br>▲·· 등 PLC 설정 | 날짜 / 시간 동기화 화면 옵션<br>프로젝트 옵션 화면 전환 글로벌 잠금 옵션 프로젝트 스타일 스플래쉬 PLC 버퍼 동기화                                                                                                    |   |
| COM1 (1)                                           | 주소 등록     CharaterSet       주소 입력 방식 □:     자유 입력     ▼                                                                                                    |   |
|                                                    | 파티션 설정<br>로그: 192 🔔 (KByte) 남은 용량 <b>0</b> (KByte)                                                                                                    |   |
|                                                    | 알람: 192 (Byte)<br>레시피: 61 (Byte)                                                                                                    |   |
|                                                    | 백업 경로 : C:¥ Select                                                                                                    |   |
|                                                    | ►톤 설정   ▼시스템 폰트 안티알리아싱 사용 (A) 비밀번호 (D) :   ■ 프로젝트에 사용된 폰트 저장(S) (길이는 4~8 사이여야 합니다)                                                                                                    |   |
|                                                    | · ■ N:1 터치 제어권 관리 사용<br>인터락 주소匠: ■ PLC1 ▼ TS000                                                                                                    |   |
|                                                    | Image: Second second secon |   |
|                                                    | Project Setting<br>Project Name=NewProject<br>Start Mode=Menu<br>Start Screen No. = 1<br>Latch Use=0<br>Latch Set=0~0                                                                                                    |   |
| ۰ ( اس ا                                           |                                                                                                    |   |
|                                                    | 적용 닫기                                                                                                    |   |

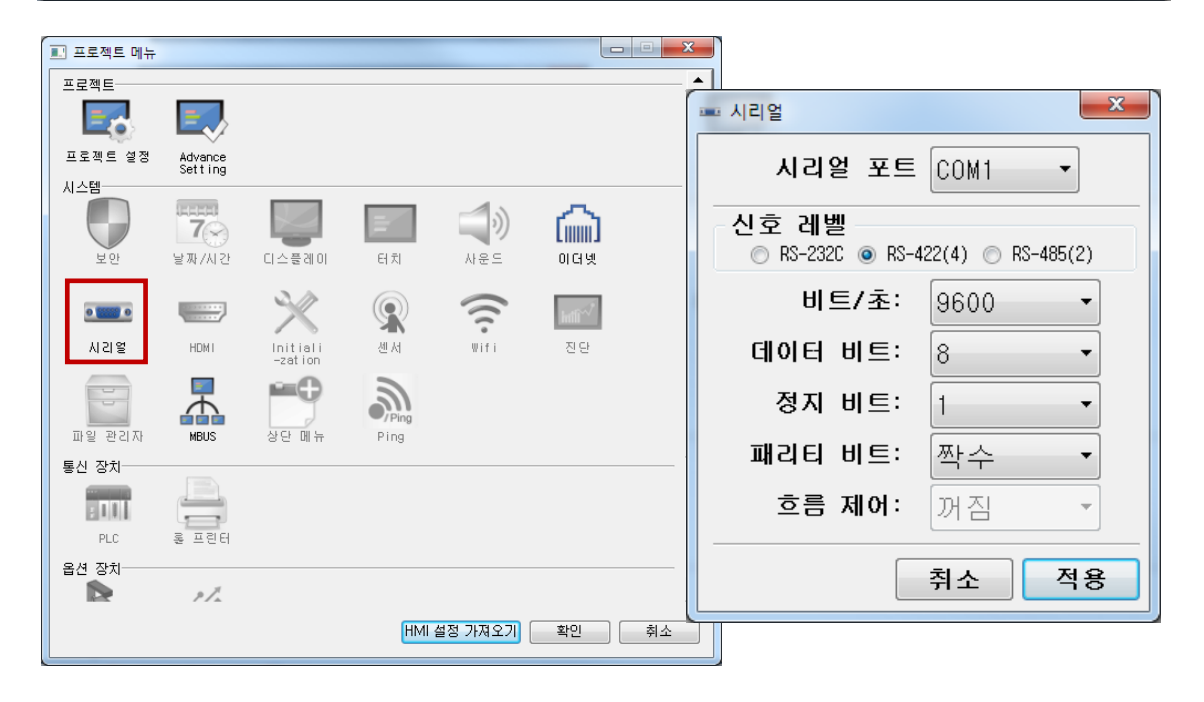

|            |         | TOP 대한민국대<br>Touch Ope | 표 터치패널<br>eration Panel |
|------------|---------|------------------------|-------------------------|
| 항 목        | ТОР     | 외부 장치                  | 비고                      |
| 신호 레벨 (포트) |         | RS-232C                |                         |
|            | K3-232C | (CPU 포트)               |                         |
| 보우레이트      | 9600    |                        |                         |
| 데이터 비트     | 8       |                        |                         |
| 정지 비트      | 1       |                        |                         |
| 패리티 비트     | 짝수      |                        |                         |

※ 위의 설정 내용은 본 사에서 권장하는 <u>예제</u>입니다.

| 항 목    | 설명                                        |
|--------|-------------------------------------------|
| 신호 레벨  | TOP — 외부 장치 간 시리얼 통신 방식을 선택합니다.           |
| 보우레이트  | TOP — 외부 장치 간 시리얼 통신 속도를 선택합니다.           |
| 데이터 비트 | TOP — 외부 장치 간 시리얼 통신 데이터 비트를 선택합니다.       |
| 정지 비트  | TOP — 외부 장치 간 시리얼 통신 정지 비트를 선택합니다.        |
| 패리티 비트 | TOP — 외부 장치 간 시리얼 통신 패리티 비트 확인 방식을 선택합니다. |

#### (2) 통신 옵션 설정

■ [ 프로젝트 > 프로젝트 속성 > PLC 설정 > COM > "PLC1 : MICREX-SX Series"]

| IICREX-SX Series 통신 드라이버의 | 의 옵션을 TOP | Design Studio에서 | 설정합니다. |
|---------------------------|-----------|-----------------|--------|

| 항 목           | 설 정                                          | 비고               |
|---------------|----------------------------------------------|------------------|
| 인터페이스         | TOP 통신 인터페이스를 선택합니다.                         | <u>"2. 외부 장치</u> |
| 프로토콜          | TOP 통신 프로토콜을 선택합니다.                          | <u>선택" 참고</u>    |
| TimeOut (ms)  | TOP가 외부 장치로부터 응답을 기다리는 시간을 설정합니다.            |                  |
| SendWait (ms) | TOP가 외부 장치로부터 응답 수신 후 다음 명령어 요청 전송 간에 대기 시간을 |                  |
|               | 설정합니다.                                       |                  |
| Comm. Address | 외부 장치의 SX Bus Station 번호를 입력합니다.             |                  |

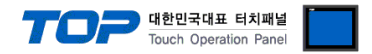

#### 3.2 TOP 에서 통신 설정

※ "3.1 TOP Design Studio 에서 통신 설정" 항목의 "HMI 설정 사용"을 체크 하지 않은 경우의 설정 방법입니다.

■ TOP 화면 상단을 터치하여 아래로 <u>드래그</u> 합니다. 팝업 창의 "EXIT"를 터치하여 메인 화면으로 이동합니다.

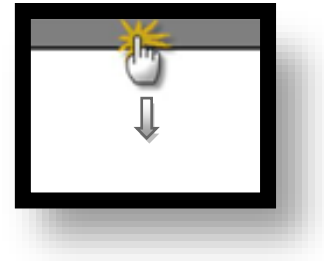

- (1) 통신 인터페이스 설정
  - [메인 화면 > 제어판 > 시리얼 ]

| Q   | 중 제어판<br>프로젝트<br>■                               |                                               | ■ 시리얼<br>시리얼 포트 COM1 |
|-----|--------------------------------------------------|-----------------------------------------------|----------------------|
| VNC | 프로젝트 설정<br>시스템<br>보인<br>요선 장지<br>전면 USB<br>통신 장치 | 고급 설정<br>7<br>날짜/시간<br>날짜/시간<br>HDMI<br>SD/CF | 신호 레벨                |
| E   | PLC<br>MHLX                                      |                                               | 취소 적용                |

| 항 목        | ТОР    | 외부 장치    | 비고 |
|------------|--------|----------|----|
| 신호 레벨 (포트) | DC 422 | RS-422   |    |
|            | K3-422 | (CPU 포트) |    |
| 보우레이트      | 9600   |          |    |
| 데이터 비트     | 8      |          |    |
| 정지 비트      | 1      |          |    |
| 패리티 비트     | 짝수     |          |    |

※ 위의 설정 내용은 본 사에서 권장하는 설정 <u>예제</u>입니다.

| 항 목    | 설 명                                       |
|--------|-------------------------------------------|
| 신호 레벨  | TOP — 외부 장치 간 시리얼 통신 방식을 선택합니다.           |
| 보우레이트  | TOP — 외부 장치 간 시리얼 통신 속도를 선택합니다.           |
| 데이터 비트 | TOP — 외부 장치 간 시리얼 통신 데이터 비트를 선택합니다.       |
| 정지 비트  | TOP — 외부 장치 간 시리얼 통신 정지 비트를 선택합니다.        |
| 패리티 비트 | TOP - 외부 장치 간 시리얼 통신 패리티 비트 확인 방식을 선택합니다. |

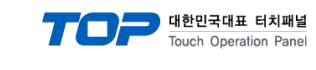

(2) 통신 옵션 설정

■ [ 메인 화면 > 제어판 > PLC ]

| $\sim$           | DI PLC                                  |       |
|------------------|-----------------------------------------|-------|
| 💿 제어판            | 드라이버 PLC1(MELSEC FX2N-10/206M Series) 💌 |       |
| 프로젝트             |                                         |       |
|                  | 인터페이스: UPU Direct V                     |       |
| 르 프로젝트 설정        | 프로도놀: UPU Diffect V                     |       |
| 시스템              | See direct (us)                         |       |
|                  |                                         | =     |
| 보 보안             |                                         |       |
| VNC              |                                         |       |
| 시리얼              |                                         |       |
| 옵션 상지-           |                                         |       |
|                  |                                         |       |
| 전면 USB<br>통신 장치ㅡ |                                         |       |
|                  |                                         |       |
| PLC              | 토시 지다                                   |       |
|                  |                                         |       |
|                  |                                         | 위소 작용 |
|                  |                                         |       |
|                  |                                         |       |
|                  |                                         |       |
|                  |                                         |       |

| 항 목           | 설정                                           | 비고               |
|---------------|----------------------------------------------|------------------|
| 인터페이스         | TOP 통신 인터페이스를 선택합니다.                         | <u>"2. 외부 장치</u> |
| 프로토콜          | TOP 통신 프로토콜을 선택합니다.                          | <u>선택" 참고</u>    |
| TimeOut (ms)  | TOP가 외부 장치로부터 응답을 기다리는 시간을 설정합니다.            |                  |
| SendWait (ms) | TOP가 외부 장치로부터 응답 수신 후 다음 명령어 요청 전송 간에 대기 시간을 |                  |
|               | 설정합니다.                                       |                  |
| Comm. Address | 외부 장치의 SX Bus Station 번호를 입력합니다.             |                  |

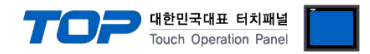

#### 3.3 통신 진단

■ TOP - 외부 장치 간 인터페이스 설정 상태를 확인 - TOP 화면 상단을 터치하여 아래로 <u>드래그</u>. 팝업 창의 "EXIT"를 터치하여 메인 화면으로 이동한다 - [ 제어판 > 시리얼 ] 에서 사용 하고자 하는 포트(COM1/COM2) 설정이 외부 장치의 설정 내용과 같은지 확인한다

■ 포트 통신 이상 유무 진단

- [제어판 > PLC]에서 "통신 진단"을 터치한다.

- 화면 상에 Diagnostics 다이얼로그 박스가 팝업 되며 진단 상태를 판단한다.

| ОК             | 통신 설정 정상                                                |
|----------------|---------------------------------------------------------|
| Time Out Error | 통신 설정 비정상                                               |
|                | - 케이블 및 TOP, 외부 장치의 설정 상태 확인한다.( <b>참조 : 통신 진단 시트 )</b> |

#### ■ 통신 진단 시트

- 외부 단말기와 통신 연결에 문제가 있을 경우 아래 시트의 설정 내용을 확인 바랍니다.

| 항목     | 내용             |         | 확인 |    | 참 고                    |  |
|--------|----------------|---------|----|----|------------------------|--|
| 시스템 구성 | 시스템 연결 방법      |         | OK | NG | 1 시스테 그서               |  |
|        | 접속 케이블 명칭      |         | OK | NG | <u>1. 시끄럼 干영</u>       |  |
| ТОР    | P 버전 정보        |         | OK | NG |                        |  |
|        | 사용 포트          |         | OK | NG |                        |  |
|        | 드라이버 명칭        |         | OK | NG |                        |  |
|        | 기타 세부 설정 사항    |         | OK | NG |                        |  |
|        | 상대 국번          | 프로젝트 설정 | OK | NG | <u>2. 외부 장치 선택</u>     |  |
|        |                | 통신 진단   | OK | NG | <u>3. 통신 설정</u>        |  |
|        | 시리얼 파라미터       | 전송 속도   | OK | NG |                        |  |
|        |                | 데이터 비트  | OK | NG |                        |  |
|        |                | 정지 비트   | OK | NG |                        |  |
|        |                | 패리티 비트  | OK | NG |                        |  |
| 외부 장치  | CPU 명칭         |         | OK | NG |                        |  |
|        | 통신 포트 명칭(모듈 명) |         | OK | NG |                        |  |
|        | 프로토콜(모드)       |         | OK | NG |                        |  |
|        | 설정 국번          |         | OK | NG |                        |  |
|        | 기타 세부 설정 사항    |         | OK | NG | <u>4. 외부 장치 설정</u>     |  |
|        | 시리얼 파라미터       | 전송 속도   | OK | NG |                        |  |
|        |                | 데이터 비트  | OK | NG |                        |  |
|        |                | 정지 비트   | OK | NG |                        |  |
|        |                | 패리티 비트  | OK | NG |                        |  |
|        | 어드레스 범위 확인     |         |    |    | <u>6. 지원 어드레스</u>      |  |
|        |                |         | OK | NG | (자세한 내용은 PLC 제조사의 매뉴얼을 |  |
|        |                |         |    |    | 참고 하시기 바랍니다.)          |  |

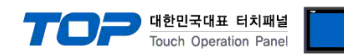

# 4. 외부 장치 설정

외부 장치의 통신 설정 매뉴얼을 참고하여 설정하십시오.

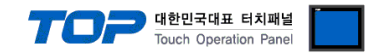

### 5. 케이블 표

본 Chapter는 TOP와 해당 기기 간 정상 통신을 위한 케이블 다이어그램을 소개 합니다. (본 절에서 설명되는 케이블 다이어그램은 "FUJI Electric Co., Ltd"의 권장사항과 다를 수 있습니다)

■ **RS-422** (1:1 연결)

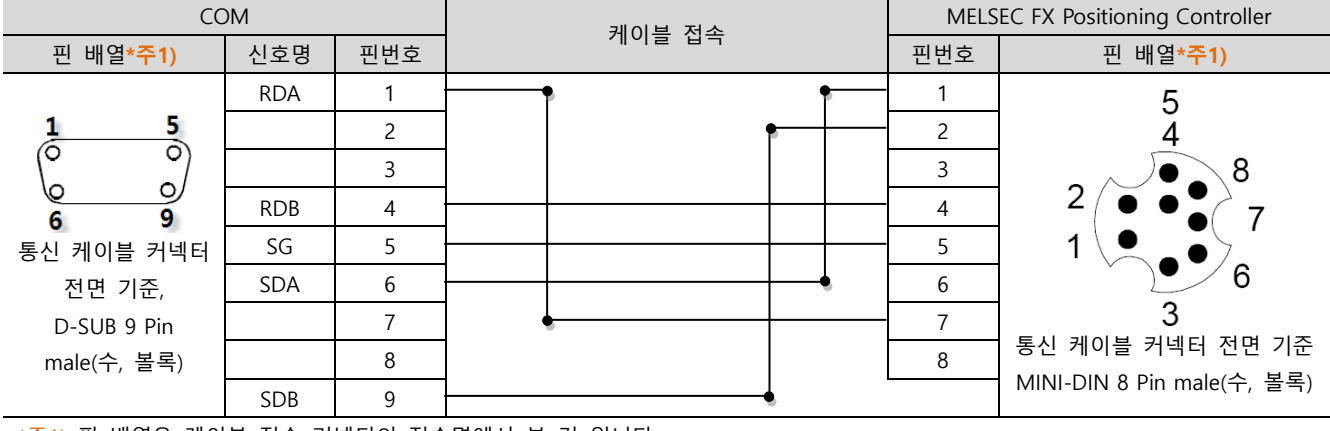

\*주1) 핀 배열은 케이블 접속 커넥터의 접속면에서 본 것 입니다.

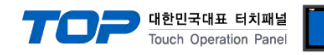

## 6. 지원 어드레스

#### TOP에서 사용 가능한 디바이스는 아래와 같습니다.

CPU 모듈 시리즈/타입에 따라 디바이스 범위(어드레스) 차이가 있을 수 있습니다. TOP 시리즈는 외부 장치 시리즈가 사용하는 최대 어드레스 범위를 지원합니다. 사용하고자 하는 장치가 지원하는 어드레스 범위를 벗어 나지 않도록 각 CPU 모듈 사용자 매뉴얼을 참조/주의 하십시오.

| 디바이스 | 설 명                            |             | 비트                          | 워 드                   | 크 기    | 비고 |
|------|--------------------------------|-------------|-----------------------------|-----------------------|--------|----|
| В    | I/O relay                      |             | B000.00 ~ B511.15           | B000 ~ B511           | 16 bit |    |
| М    | Auxiliary relay                |             | M000.00 ~ M511.15           | M000 ~ M511           | 16 bit |    |
| К    | Keep relay                     |             | K00.00 ~ K63.15             | K00 ~ K63             | 16 bit |    |
| F    | Special relay                  |             | F0000.00 ~ F4095.15         | F0000 ~ F4095         | 16 bit |    |
| А    | Announce relay                 |             | A0000.00 ~ A4095.15         | A0000 ~ A4095         | 16 bit |    |
| D    | Different relay                |             | D00.00 ~ D63.15             | D00 ~ D63             | 16 bit |    |
| W9   | Current value of 0.1 sec timer |             | -                           | W9.000 ~ W9.511       | 32 bit |    |
| TS   | Set value of timer             |             | -                           | TS000 ~ TS511         | 32 bit |    |
| TR   | Current value of timer         |             | -                           | TR000 ~ TR511         | 32 bit |    |
| CS   | Set value of counter           |             | -                           | CS000 ~ CS255         | 32 bit |    |
| CR   | Current value of counter       |             | -                           | CR000 ~ CR255         | 32 bit |    |
| DB   | Data memory                    |             | -                           | BD0000 ~ BD4095       | 32 bit |    |
| WL   |                                | No. 1 block | WL000.00 ~ WL511.15         | WL000 ~ WL511         | 16 bit |    |
| W21  | P-link station                 | No. 2 block | W21.0000.00 ~ W21.4095.15   | W21.0000 ~ W21.4095   | 16 bit |    |
| W22  | 0 memory                       | No. 3 block | W22.0000.00 ~ W22.4095.15   | W22.0000 ~ W22.4095   | 16 bit |    |
| W23  |                                | No. 4 block | W23.0000.00 ~ W23.4095.15   | W23.0000 ~ W23.4095   | 16 bit |    |
| W24  | Direct I/O                     |             | W24.000.00 ~ W24.255.15     | W24.000 ~ W24.255     | 16 bit |    |
| W30  |                                |             |                             |                       |        |    |
| ~    | File memory                    |             | W30.0000.00 ~ W109.4095.15  | W30.0000 ~ W109.4095  | 16 bit |    |
| W109 |                                |             |                             |                       |        |    |
| W120 |                                | No. 1 block | W120.0000.00 ~ W120.4095.15 | W120.0000 ~ W120.4095 | 16 bit |    |
| W121 | P-link station                 | No. 2 block | W121.0000.00 ~ W121.4095.15 | W121.0000 ~ W121.4095 | 16 bit |    |
| W122 | 1 memory                       | No. 3 block | W122.0000.00 ~ W122.4095.15 | W122.0000 ~ W122.4095 | 16 bit |    |
| W123 |                                | No. 4 block | W123.0000.00 ~ W123.4095.15 | W123.0000 ~ W123.4095 | 16 bit |    |